# アプリ会員登録手順

## QRコードの読み取り・アプリのインストール

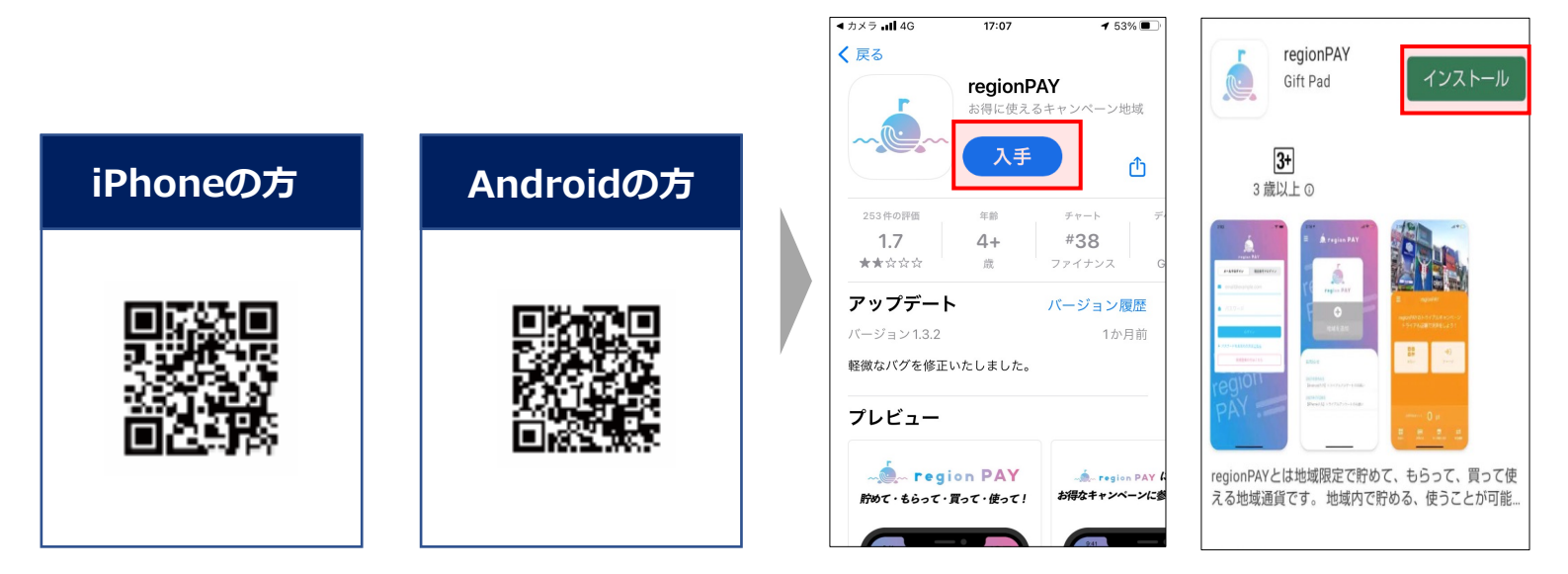

### 新規会員登録(iPhone・Android共通)

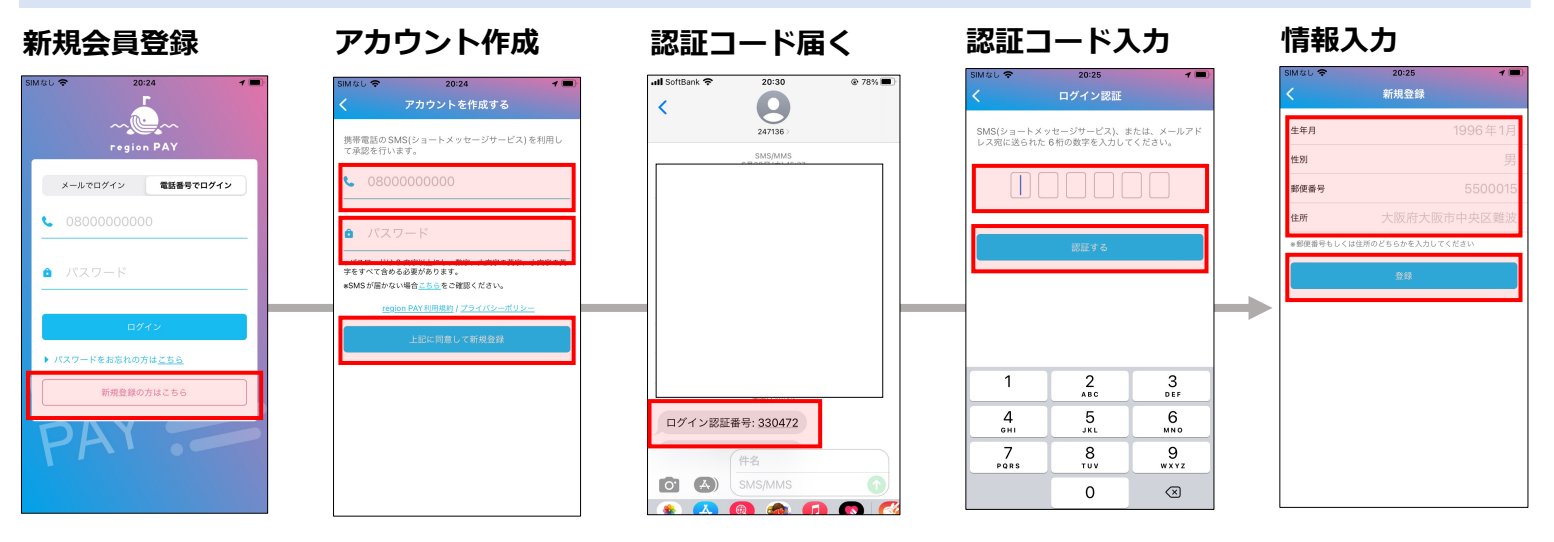

※パスワードは8文字以上、数字、大文字・小文字の英字を全て含める ※郵便番号、住所はどちらかを入力し登録

#### 地域追加

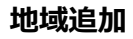

地域選択

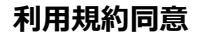

完了

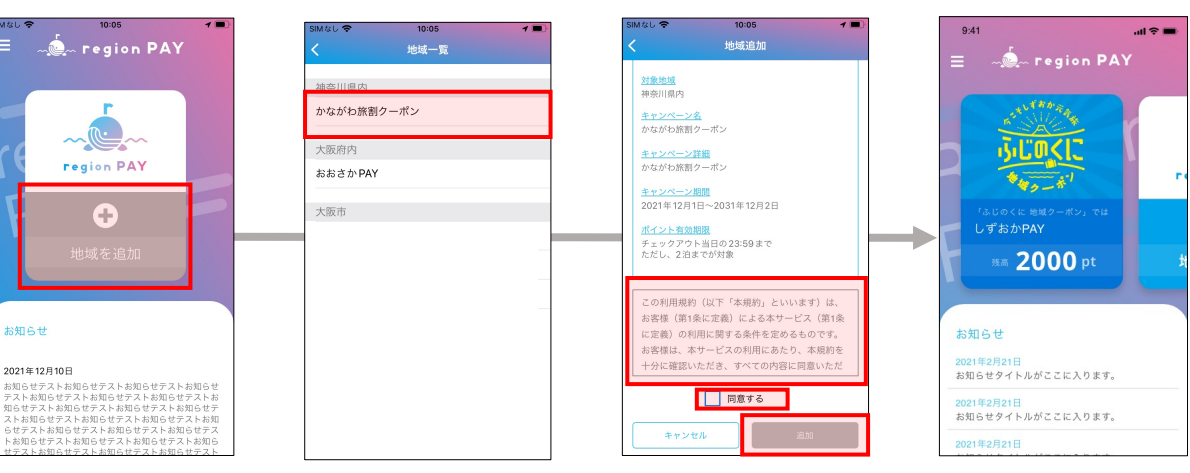

## チャージ・決済手順

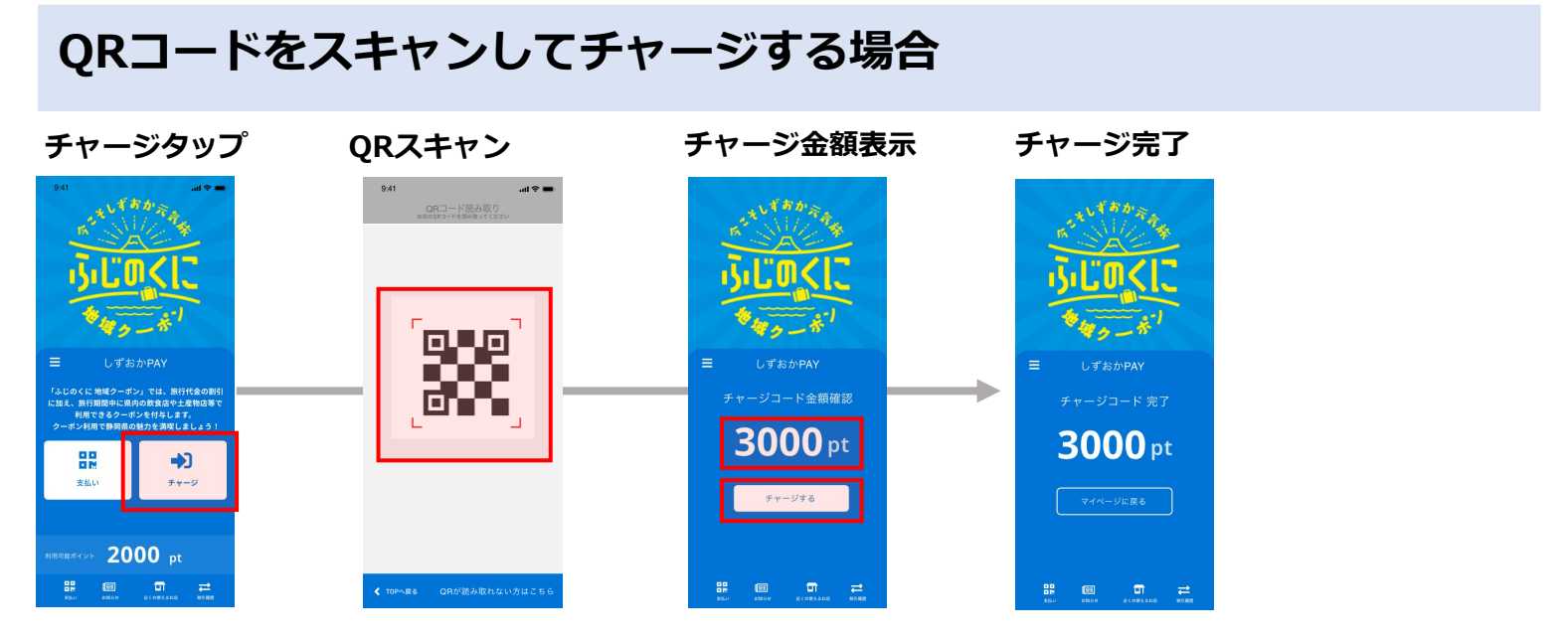

チャージコード入力でチャージする場合

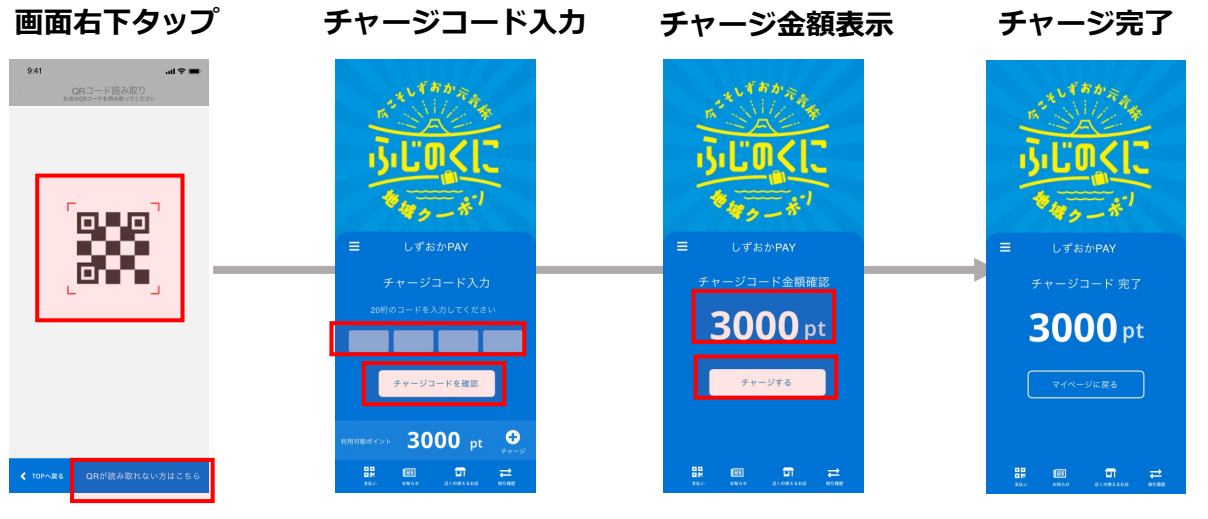

※チャージコードはクーポンに記載されている20桁のチャージコードを半角で入力

決済方法

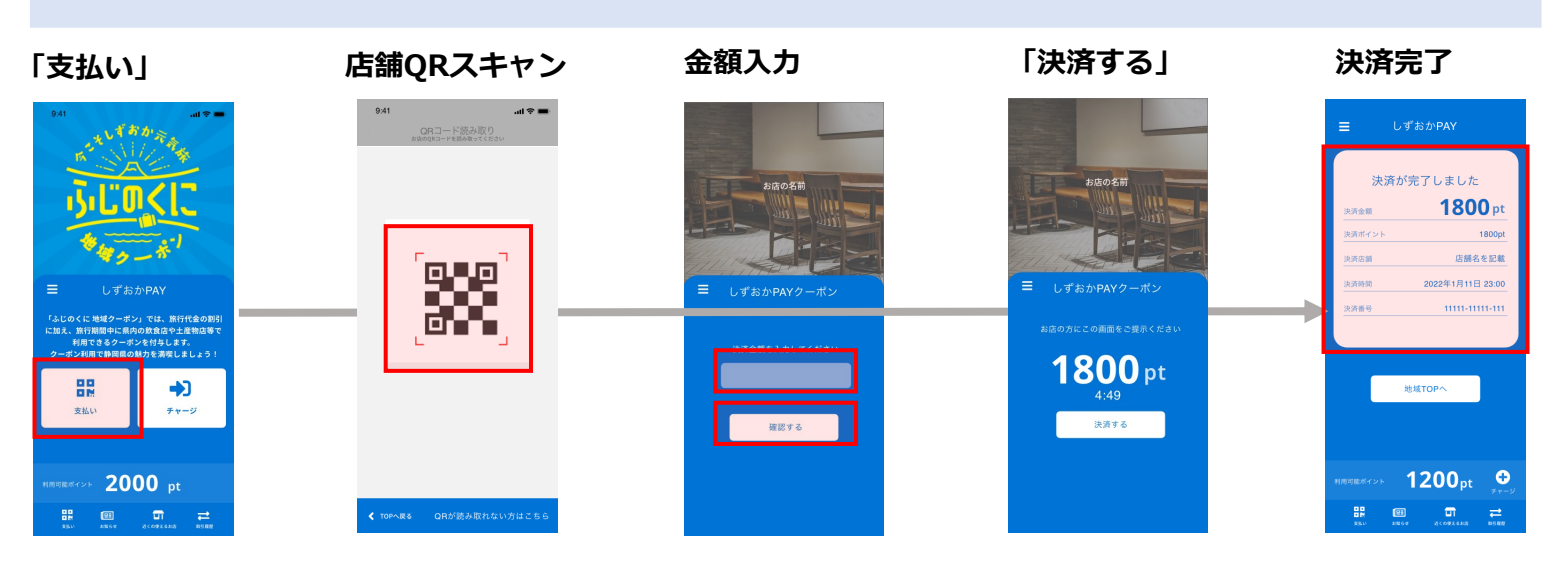

※金額入力の際に、店舗名が合っているか確認し、決済前に店舗側に画面を提示・内容の確認をとる